## OKCOLLEGESTART.ORG

## Creating Your Plan of Study

Log into your OKcollegestart.org account.

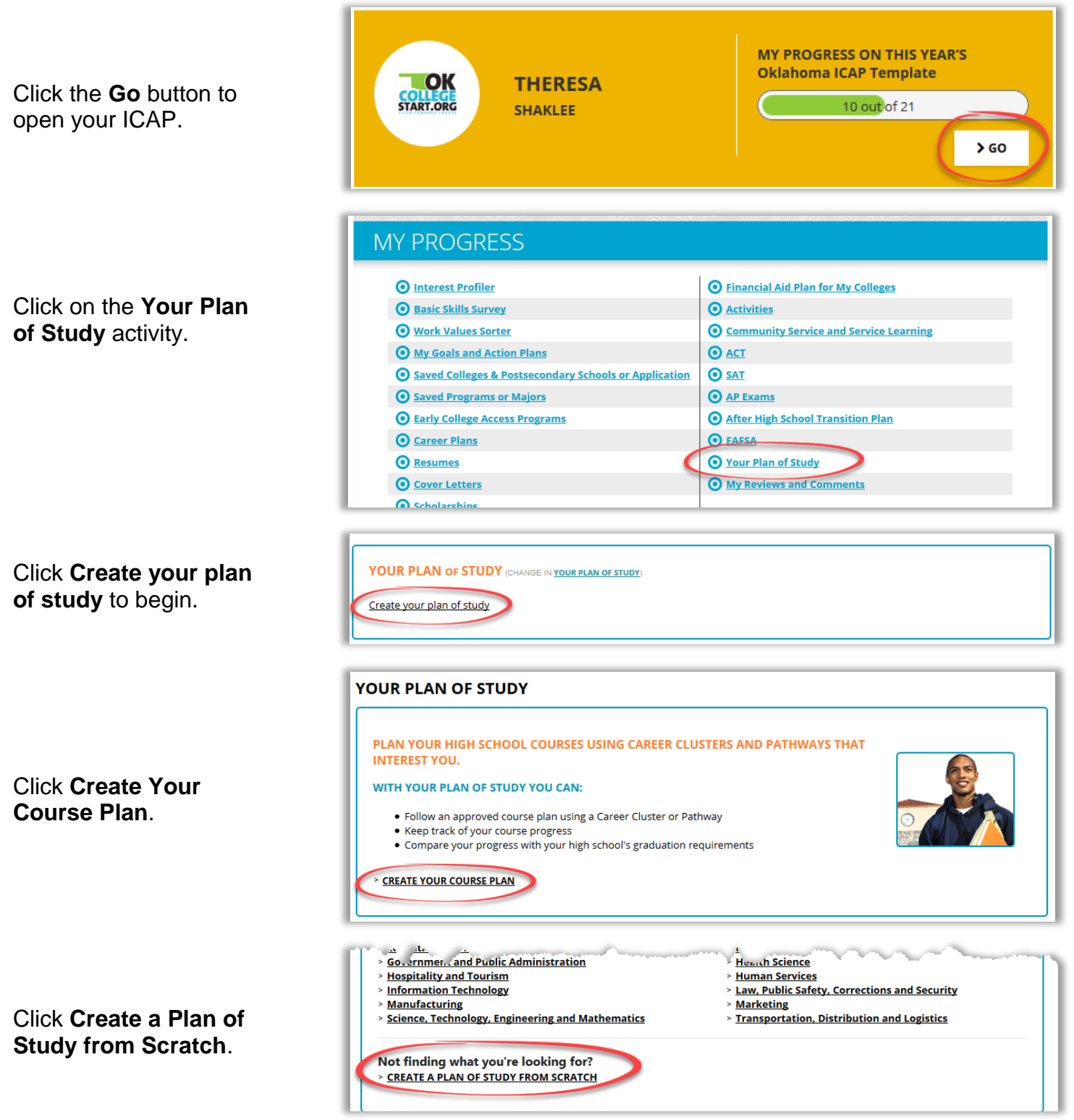

Choose the graduation requirements that apply to you by clicking **Choose This Set**.

## Click to add courses in each grade and subject area.

## Enter the

- Course name (type or select from drop-down box)
- Number of **credits** (.5 for a semester, 1 for a full school year)
- Status of your class.
- Grade earned (if course is completed)

Repeat the process for each grade level and subject area.

Students entering the 9th grade are required to enroll in the College Preparatory/Work Ready Curriculum. This curriculum is aligned to the requirements for college admission at Oklahoma's colleges and universities and to Oklahoma's Promise, a program that provides a college tuition scholarship for **College Preparatory/Work Ready** CHOOSE THIS students who meet specific eligibility Standards SET requirements. Starting with the class of 2019 SEE DETAILS Students must meet additional

| <u>6th-8th Grade View</u><br>cr = credit | 9TH GRADE           | 10TH GRADE          | 11TH GRADE          | 12TH GRADE          | СНЕСКИР                             |                      |
|------------------------------------------|---------------------|---------------------|---------------------|---------------------|-------------------------------------|----------------------|
| ENGLISH                                  | Click to add course | Click to add course | Click to add course | Click to add course | Completed:<br>Enrolled:<br>Planned: | 0 ci<br>0 ci<br>0 ci |
|                                          |                     |                     |                     |                     | Your Total:<br>Required:            | <b>0</b> cr<br>4 cr  |
|                                          |                     |                     |                     |                     | Note Note                           |                      |
| MATHEMATICS                              | Click to add course | Click to add course | Click to add course | Click to add course | Completed:<br>Enrolled:<br>Planned: | 0 ci<br>0 ci<br>0 ci |
|                                          |                     |                     |                     |                     | Your Total:<br>Required:            | 0 cr<br>3 cr         |
|                                          |                     |                     |                     |                     | 🖹 Note                              |                      |

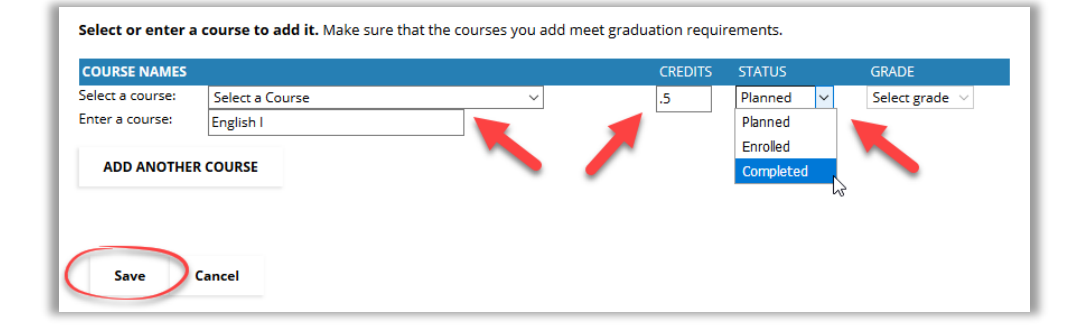

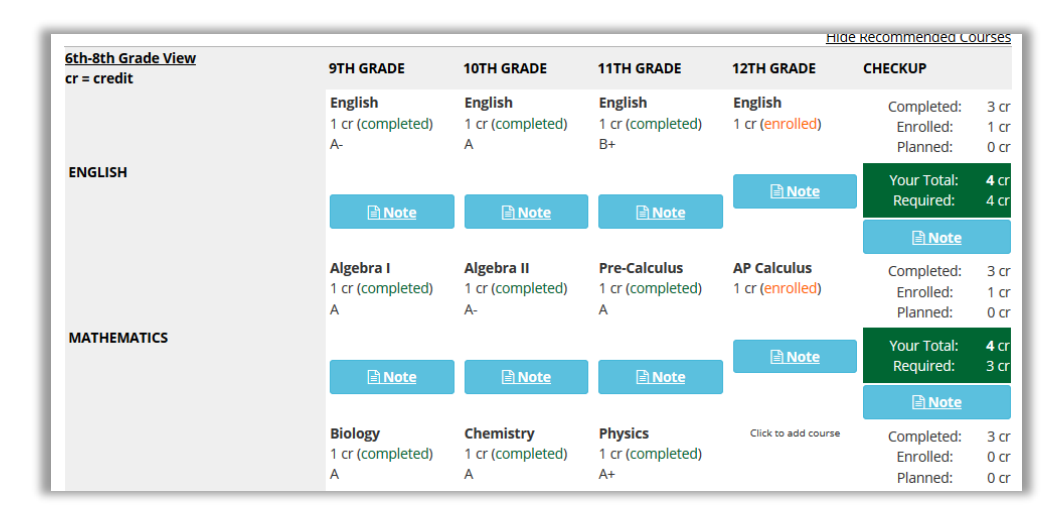

For technical assistance completing OKcollegestart activities, please contact Customer Support at <a href="mailto:support@xap.com">support@xap.com</a> or 800-468-6927.